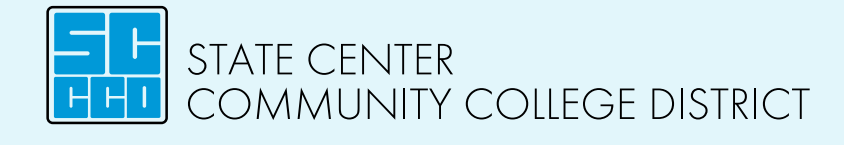

## **Registration Instructions**

Follow these step-by-step instructions to register for your classes.

Step 1: Log in to My Portal on your college's website. For login instructions, visit scccd.edu/studentlogin

Step 2: Select WebAdvisor from the apps menu. Once in WebAdvisor, click Log In, then click Students Menu

Step 3: Click on Address, Email, and Phone Update to update your contact info

Step 4: Under the New Student Links section, click Search/Register for Classes

Step 5: Enter in the Term (Fall 2020), Subject, Course Number, and Location. Click **SUBMIT** 

You can enter in additional information to narrow your search such as days, start time, etc., but the fields listed above are required. \*\*You can find the Subject and Course number on your SEP\*\*

Step 6: Check the full class information to avoid registration errors by clicking the blue "Section Name and Title." This will show additional lab times or important class notes located at the bottom of the class detail page.

Check mark the course you would like to take then click <u>Add to Cart</u> at the bottom of the page.

|  | Spring<br>2019 | Spring Open <u>ART-11-69197</u> Fress<br>2019 <u>Generation (69197) BEGIN</u> City<br><u>SCULPTURE</u> Colle |                                                | Fresno<br>City<br>College | 01/14/2019-05/24/2019<br>Lecture Monday,<br>Wednesday 08:00AM -<br>08:50AM, Art-Home<br>Economics, Room 102<br>(more) |  |  |
|--|----------------|----------------------------------------------------------------------------------------------------|------------------------------------------------|---------------------------|----------------------------------------------------------------------------------------------------|--|--|
|  | Spring<br>2019 | Open                                                                                                    | ART-12A-69191<br>(69191) CRAFT<br>WRKSHP:TRAD  | Fresno<br>City<br>College | 01/14/2019-05/24/2019<br>Lecture Tuesday, Thursday<br>12:00PM - 12:50PM,<br>Technical-Industrial, Room<br>101B (more) |  |  |
|  | Spring<br>2019 | Open                                                                                                    | ART-12B-69291<br>(69291) INT CRAFT<br>WORKSHOP | Fresno<br>City<br>College | 01/14/2019-05/24/2019<br>Lecture Tuesday, Thursday<br>12:00PM - 12:50PM,<br>Technical-Industrial, Room<br>101B (more) |  |  |

Step 7: Choose the Action from the drop down menu: register or waitlist. Click **SUBMIT** 

| <b>→</b> | \$ | Spring<br>2019 | ART-2-16248<br>(16248) ART<br>APPRECIATION | Fresno<br>City<br>College | 01/14/2019-<br>05/22/2019 Lecture<br>Monday, Wednesday<br>12:30PM - 01:45PM,<br>Forum Hall, Room<br>101 | P.<br>Snowden | 68 / 200 / 0 |
|----------|----|----------------|--------------------------------------------|---------------------------|----------------------------------------------------------------------------------------------------|---------------|--------------|
|----------|----|----------------|--------------------------------------------|---------------------------|----------------------------------------------------------------------------------------------------|---------------|--------------|

Example: 68 spots available, 200 students allowed, 0 on waitlist: register

| Spring<br>2019 MATH-103-91079<br>(91079) INTER<br>ALGEBRA Fresno<br>City<br>College 01/15/2019-05/23/2019 Lecture Tuesday, Thursday<br>01:00PM - 03:15PM, Old Administration Building,<br>Room 274 | L.<br>Blackerby-<br>Slater | 0/48/0 |
|----------------------------------------------------------------------------------------------------|----------------------------|--------|
|----------------------------------------------------------------------------------------------------|----------------------------|--------|

Example: 0 spots available, 48 students allowed, 0 on waitlist: waitlist

TIPS :

- You must complete Step 6 to complete your registration.
- If a course is listed as "Open", the class is available to register. If it is listed as "Closed", the class is full and a waitlist has not been started. You can waitlist for a class listed as "Closed" or "Waitlist" by choosing the "Waitlist" action on the drop down menu.

www.scccd.edu

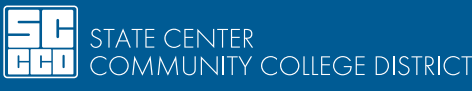

Fresno City College | Reedley College | Clovis Community College Madera Community College Center | Oakhurst Community College Center